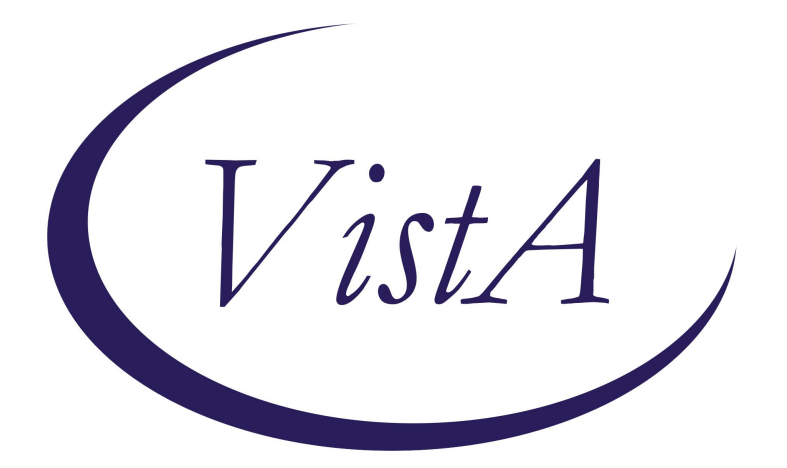

# Update \_2\_0\_475

**Clinical Reminders** 

# VA-ELDER MISTREATMENT SCREENING AND RESPONSE TOOL

**Install Guide** 

January 2025

Product Development Office of Information Technology Department of Veterans Affairs

| Table of Contents |   |
|-------------------|---|
| INTRODUCTION      | 1 |
| INSTALL DETAILS   | 4 |
| INSTALL EXAMPLE   | 5 |
| POST INSTALLATION | 8 |

# **Introduction**

The Elder Mistreatment Screening and Response Tool (EM-SART) is a tool intended for use in different healthcare settings for identification of suspected elder mistreatment (also sometimes known as "elder abuse"). This tool can be used by a wide range of healthcare workers. It is intended to guide the collection of information to help determine whether suspicion for elder mistreatment is present and prompt different measures to take for further assessment and intervention.

UPDATE\_2\_0\_475 contains 1 Reminder Exchange entry: UPDATE\_2\_0\_475 VA-ELDER MISTREATMENT SCREENING AND RESPONSE TOOL

The exchange file contains the following components:

#### TIU TEMPLATE FIELD

EM-SART VHA DIRECTIVE 1199 GEN TEXT BOX LONG2 MSCOE BLANK LINE FOR DIALOG USE

### **HEALTH FACTORS**

GERI-VET ELDER ABUSE SCREEN [C] VA-EM-SART ABUSE SCREENING ADL HELP - NO VA-EM-SART ABUSE SCREENING ADL HELP PERSON - NO VA-EM-SART ABUSE SCREENING ADL HELP PERSON - YES VA-EM-SART ABUSE SCREENING ADL HELP PERSON THERE - NO VA-EM-SART ABUSE SCREENING ADL HELP PERSON THERE - YES VA-EM-SART ABUSE SCREENING ANSWER QUESTIONS - NO VA-EM-SART ABUSE SCREENING ANSWER QUESTIONS - YES VA-EM-SART ABUSE SCREENING CALL NAMES - NO VA-EM-SART ABUSE SCREENING CALL NAMES - YES VA-EM-SART ABUSE SCREENING DETERMINATION - CONCERN VA-EM-SART ABUSE SCREENING DETERMINATION - NO SUSP NO NEEDS VA-EM-SART ABUSE SCREENING DETERMINATION - NO SUSP SERV NEED VA-EM-SART ABUSE SCREENING DETERMINATION - SUSPECTED VA-EM-SART ABUSE SCREENING DETERMINATION CONC RES - CSP VA-EM-SART ABUSE SCREENING DETERMINATION CONC RES - ETHICS VA-EM-SART ABUSE SCREENING DETERMINATION CONC RES - GEC VA-EM-SART ABUSE SCREENING DETERMINATION CONC RES - HCHV VA-EM-SART ABUSE SCREENING DETERMINATION CONC RES - HOSPITAL VA-EM-SART ABUSE SCREENING DETERMINATION CONC RES - IPVAP VA-EM-SART ABUSE SCREENING DETERMINATION CONC RES - MH VA-EM-SART ABUSE SCREENING DETERMINATION CONC RES - NUTRIT

VA-EM-SART ABUSE SCREENING DETERMINATION CONC RES - OT/PT VA-EM-SART ABUSE SCREENING DETERMINATION CONC RES - OTHER VA-EM-SART ABUSE SCREENING DETERMINATION CONC RES - PACT VA-EM-SART ABUSE SCREENING DETERMINATION CONC RES - SUD VA-EM-SART ABUSE SCREENING DETERMINATION CONC RES - SW VA-EM-SART ABUSE SCREENING DETERMINATION CONC RES- HANDOFF VA-EM-SART ABUSE SCREENING DETERMINATION CONC RES-DECISION CAP VA-EM-SART ABUSE SCREENING DETERMINATION NO SUSP RES - CAPACITY VA-EM-SART ABUSE SCREENING DETERMINATION NO SUSP RES - CSP VA-EM-SART ABUSE SCREENING DETERMINATION NO SUSP RES - ETHICS VA-EM-SART ABUSE SCREENING DETERMINATION NO SUSP RES - GEC VA-EM-SART ABUSE SCREENING DETERMINATION NO SUSP RES - HANDOFF VA-EM-SART ABUSE SCREENING DETERMINATION NO SUSP RES - HCHV VA-EM-SART ABUSE SCREENING DETERMINATION NO SUSP RES - HOSPITAL VA-EM-SART ABUSE SCREENING DETERMINATION NO SUSP RES - IPVAP VA-EM-SART ABUSE SCREENING DETERMINATION NO SUSP RES - MH VA-EM-SART ABUSE SCREENING DETERMINATION NO SUSP RES - NUTRITION VA-EM-SART ABUSE SCREENING DETERMINATION NO SUSP RES - OT/PT VA-EM-SART ABUSE SCREENING DETERMINATION NO SUSP RES - OTHER VA-EM-SART ABUSE SCREENING DETERMINATION NO SUSP RES - PACT VA-EM-SART ABUSE SCREENING DETERMINATION NO SUSP RES - SUD VA-EM-SART ABUSE SCREENING DETERMINATION NO SUSP RES - SW VA-EM-SART ABUSE SCREENING DETERMINATION SUSP - EMOTIONAL VA-EM-SART ABUSE SCREENING DETERMINATION SUSP - FINANCIAL VA-EM-SART ABUSE SCREENING DETERMINATION SUSP - NEGLECT VA-EM-SART ABUSE SCREENING DETERMINATION SUSP - PHYSICAL VA-EM-SART ABUSE SCREENING DETERMINATION SUSP - SEXUAL VA-EM-SART ABUSE SCREENING DETERMINATION SUSP REPORT - NO VA-EM-SART ABUSE SCREENING DETERMINATION SUSP REPORT - YES VA-EM-SART ABUSE SCREENING DETERMINATION SUSP RES - CSP VA-EM-SART ABUSE SCREENING DETERMINATION SUSP RES - ETHICS VA-EM-SART ABUSE SCREENING DETERMINATION SUSP RES - GEC VA-EM-SART ABUSE SCREENING DETERMINATION SUSP RES - HANDOFF VA-EM-SART ABUSE SCREENING DETERMINATION SUSP RES - HCHV VA-EM-SART ABUSE SCREENING DETERMINATION SUSP RES - HOSPITAL VA-EM-SART ABUSE SCREENING DETERMINATION SUSP RES - IPVAP VA-EM-SART ABUSE SCREENING DETERMINATION SUSP RES - MH VA-EM-SART ABUSE SCREENING DETERMINATION SUSP RES - NUTRIT VA-EM-SART ABUSE SCREENING DETERMINATION SUSP RES - OT/PT VA-EM-SART ABUSE SCREENING DETERMINATION SUSP RES - OTHER VA-EM-SART ABUSE SCREENING DETERMINATION SUSP RES - PACT VA-EM-SART ABUSE SCREENING DETERMINATION SUSP RES - SPIRITUAL VA-EM-SART ABUSE SCREENING DETERMINATION SUSP RES - SUD VA-EM-SART ABUSE SCREENING DETERMINATION SUSP RES - SW

VA-EM-SART ABUSE SCREENING DETERMINATION SUSP RES-DECISION CAP VA-EM-SART ABUSE SCREENING EXAM RED FLAGS - ABRASION VA-EM-SART ABUSE SCREENING EXAM RED FLAGS - BRUISE VA-EM-SART ABUSE SCREENING EXAM RED FLAGS - BURN VA-EM-SART ABUSE SCREENING EXAM RED FLAGS - DEHYRDRATION VA-EM-SART ABUSE SCREENING EXAM RED FLAGS - DELAY IN CARE VA-EM-SART ABUSE SCREENING EXAM RED FLAGS - FRACTURE VA-EM-SART ABUSE SCREENING EXAM RED FLAGS - MALNUTRITION VA-EM-SART ABUSE SCREENING EXAM RED FLAGS - NEGLECT VA-EM-SART ABUSE SCREENING EXAM RED FLAGS - NO FINDINGS VA-EM-SART ABUSE SCREENING EXAM RED FLAGS - PATTERN INJ VA-EM-SART ABUSE SCREENING EXAM RED FLAGS - POOR CONTROL M VA-EM-SART ABUSE SCREENING EXAM RED FLAGS - SEXUAL ABUSE VA-EM-SART ABUSE SCREENING EXAM RED FLAGS - SWOLLEN VA-EM-SART ABUSE SCREENING HURT - NO VA-EM-SART ABUSE SCREENING HURT - YES VA-EM-SART ABUSE SCREENING PHYSICAL EXAM - N/A VA-EM-SART ABUSE SCREENING PHYSICAL EXAM - NO VA-EM-SART ABUSE SCREENING PHYSICAL EXAM - YES VA-EM-SART ABUSE SCREENING PHYSICAL EXAM NO - ANOTHER PROVIDER VA-EM-SART ABUSE SCREENING PHYSICAL EXAM NO - OTHER VA-EM-SART ABUSE SCREENING PHYSICAL EXAM NO - VIRTUAL VA-EM-SART ABUSE SCREENING PRESCREEN APPEARS - PHY SIGNS VA-EM-SART ABUSE SCREENING PRESCREEN APPEARS - RESOURCES VA-EM-SART ABUSE SCREENING PRESCREEN APPEARS - UNCOMF CG VA-EM-SART ABUSE SCREENING PRESCREEN CAREGIVER APPEARS - CONTR VA-EM-SART ABUSE SCREENING PRESCREEN CAREGIVER APPEARS - HOSTILE VA-EM-SART ABUSE SCREENING PRESCREEN CAREGIVER APPEARS - RESO VA-EM-SART ABUSE SCREENING PRESCREEN CAREGIVER APPEARS - UNENG VA-EM-SART ABUSE SCREENING PRESCREEN CAREGIVER PRESENT - NO VA-EM-SART ABUSE SCREENING PRESCREEN CAREGIVER PRESENT - YES VA-EM-SART ABUSE SCREENING PRESCREEN CONCERNS - NO VA-EM-SART ABUSE SCREENING PRESCREEN CONCERNS - YES VA-EM-SART ABUSE SCREENING PRESCREEN CONCERNS ANSWER - NO VA-EM-SART ABUSE SCREENING PRESCREEN CONCERNS ANSWER - YES VA-EM-SART ABUSE SCREENING PRESCREEN FAILED CARE - NO VA-EM-SART ABUSE SCREENING PRESCREEN FAILED CARE - YES VA-EM-SART ABUSE SCREENING PRESCREEN HARM - NO VA-EM-SART ABUSE SCREENING PRESCREEN HARM - YES VA-EM-SART ABUSE SCREENING PRESCREEN OBS HX - COG IMP VA-EM-SART ABUSE SCREENING PRESCREEN OBS HX - ED VISITS VA-EM-SART ABUSE SCREENING PRESCREEN OBS HX - FUNC IMP VA-EM-SART ABUSE SCREENING PRESCREEN OBS HX - INJURIES VA-EM-SART ABUSE SCREENING PRESCREEN OBS HX - NO FINDINGS

VA-EM-SART ABUSE SCREENING PRESCREEN OBS HX - UNMET NEEDS VA-EM-SART ABUSE SCREENING PRESCREEN SIGN PAPERS - NO VA-EM-SART ABUSE SCREENING PRESCREEN SIGN PAPERS - YES VA-EM-SART ABUSE SCREENING SIGN PAPERS - NO VA-EM-SART ABUSE SCREENING SIGN PAPERS - YES VA-EM-SART ABUSE SCREENING THREATENED - NO VA-EM-SART ABUSE SCREENING THREATENED - YES VA-EM-SART ABUSE SCREENING TROUBLE - NO VA-EM-SART ABUSE SCREENING TROUBLE - NO VA-EM-SART ABUSE SCREENING TROUBLE - YES VA-EM-SART ABUSE SCREENING TROUBLE - YES VA-REMINDER UPDATES [C] VA-UPDATE\_2\_0\_475

### **REMINDER SPONSOR**

OFFICE OF EMERGENCY MEDICINE

### **REMINDER TERM**

VA-REMINDER UPDATE\_2\_0\_475

### **REMINDER DIALOG**

VA-ELDER MISTREATMENT SCREENING AND RESPONSE TOOL

### **Install Details**

This update is being distributed as a web host file. The address for the host file is:

### https://REDACTED/UPDATE\_2\_0\_475.PRD

The file will be installed using Reminder Exchange, programmer access is not required.

Installation:

\_\_\_\_\_

This update can be loaded with users on the system. Installation will take less than 45 minutes.

# Install Example

To Load the Web Host File. Navigate to Reminder exchange in Vista

| CMM  | Create MailMan Message       | LR       | List Reminder Definitions   |
|------|------------------------------|----------|-----------------------------|
| DFE  | Delete Exchange File Entry   | LWH      | Load Web Host File          |
| IFE  | Install Exchange File Entry  | RI       | Reminder Definition Inquiry |
| IH   | Installation History         | RP       | Repack                      |
| Sele | ct Action: Next Screen// lwh | Load Web | Host File                   |
| Inpu | t the URL for the .prd file: |          |                             |

At the **<u>Select Action</u>**: prompt, enter **<u>LWH</u>** for Load Web Host File

At the **Input the url for the .prd file:** prompt, type the following web address:

https://REDACTED/UPDATE\_2\_0\_475.PRD

You should see a message at the top of your screen that the file successfully loaded.

Search and locate an entry titled UPDATE\_2\_0\_475 VA-ELDER MISTREATMENT SCREENING AND RESPONSE TOOL in reminder exchange.

| +Iten | n Entry                            | Source Date Packed             |
|-------|------------------------------------|--------------------------------|
| 778   | B UPDATE 2 0 475 VA-ELDER          |                                |
|       | MISTREATMENT SCREENING AND         |                                |
|       | RESPONSE TOOL                      |                                |
| 779   | 9 UPDATE_2_0_478 VA-MISC UPDATE    |                                |
|       | 31                                 |                                |
| 780   | 0 UPDATE_2_0_48 MISC UPDATE 6      |                                |
| 781   | 1 UPDATE_2_0_480 VA-PACT           |                                |
|       | PREVENTIVE HEALTH REVIEW           |                                |
|       | TEMPLATE                           |                                |
| 782   | 2 UPDATE_2_0_481 VA-CRC FIT        |                                |
| +     | + Next Screen - Prev Scree         | en ?? More Actions >>>         |
| CFE   | Create Exchange File Entry         | LHF Load Host File             |
| CHF   | Create Host File                   | LMM Load MailMan Message       |
| CMM   | Create MailMan Message             | LR List Reminder Definitions   |
| DFE   | Delete Exchange File Entry         | LWH Load Web Host File         |
| IFE   | Install Exchange File Entry        | RI Reminder Definition Inquiry |
| IH    | Installation History               | RP Repack                      |
| Selec | ct Action: Next Screen// IFE Ins   | stall Exchange File Entry      |
| Enter | r a list or range of numbers (1-10 | 009): 778                      |

At the **Select Action** prompt, enter **IFE** for Install Exchange File Entry

Enter the number that corresponds with your entry UPDATE\_2\_0\_475 VA-CSP DIALOG UPDATES (*in this example it is entry 778. It will vary by site*). The date of the exchange file should be 2/10/2025.

| Description:                                                      |                            |
|-------------------------------------------------------------------|----------------------------|
| The following Clinical Reminder items were sel                    | lected for packing:        |
| VA-ELDER MISTREATMENT SCREENING AND RESPONSE                      | E TOOL (EM-SART)           |
| REMINDER TERM<br>VA-REMINDER UPDATE_2_0_475                       |                            |
| Keywords:                                                         |                            |
| Components:                                                       |                            |
| + Enter ?? for more actions                                       | >>>                        |
| IA Install all Components IS I<br>Select Action: Next Screen// IA | Install Selected Component |

At the <u>Select Action</u> prompt, type <u>IA</u> for Install all Components and hit enter. Select Action: Next Screen// <u>IA</u> Install all Components

You will see several prompts, for all new entries you will choose I to Install

| Packe | d reminder dialog: VA-ELDER MISTREATMENT SCREENING AND | RESPONSE TOO                | OL (EM-SA |
|-------|--------------------------------------------------------|-----------------------------|-----------|
| Item  | Seq. Dialog Findings                                   | Түре                        | Exists    |
| 1     | VA-ELDER MISTREATMENT SCREENING AND RESPONSE TOOL      | dialog                      |           |
|       | (EM-SART)                                              |                             |           |
| 2     | 5 VA-EM-SART HEADER                                    | aroup                       |           |
|       | Finding: *NONE*                                        | 9.049                       |           |
| 3     | 5.10 VA-EM SART DESCRIPTION BODY                       | element                     |           |
| Л     | Finding: *NONE*                                        | alamant                     | V         |
| 4     | Finding: *NONE*                                        | erement                     | ^         |
|       | ·g. · · · · · ·                                        |                             |           |
| 5     | 10 VA-EM-SART ABUSE SCREENING ANSWER QUESTIONS         | group                       |           |
| 6     | FINDING: *NONE*                                        | apoup                       |           |
| 0     | YES                                                    | group                       |           |
|       | Finding: VA-EM-SART ABUSE SCREENING ANSWER QUES        | TIONS - YES                 | Х         |
| +     | + Next Screen - Prev Screen ?? More Actions            |                             |           |
| DD    | Dialog Details DT Dialog Text IS In                    | stall <mark>S</mark> electe | d         |
| DF    | Dialog Findings DU Dialog Usage QU Qu                  | it                          |           |
| DS    | Dialog Summary IA Install All                          |                             |           |

At the <u>Select Action</u> prompt, type <u>IA</u> to install the dialog: VA-ELDER MISTREATMENT SCREENING AND RESPONSE TOOL

Select Action: Next Screen// IA Install All Install reminder dialog and all components with no further changes: Y// Yes

| Packe | d reminder dialog: VA-ELDER MISTREATMENT SCREENING AND | RESPONSE T | OOL (EM-SA |
|-------|--------------------------------------------------------|------------|------------|
| VA-EL | DER MISTREATMENT SCREENING AND RESPONSE TOOL (EM-SART) | (reminder  | dialog) in |
| Item  | Seq. Dialog Findings                                   | Туре       | Exists     |
| 1     | VA-ELDER MISTREATMENT SCREENING AND RESPONSE TOOL      | dialog     | Х          |
|       | (EM-SART)                                              |            |            |
|       |                                                        |            |            |
| 2     | 5 VA-EM-SART HEADER                                    | group      | X          |
|       | Finding: *NONE*                                        | _          |            |
| 3     | 5.10 VA-EM SART DESCRIPTION BODY                       | element    | Х          |
|       | Finding: *NONE*                                        | _          |            |
| 4     | 5.20 VA-BLANK LINE DIALOG & NOTE                       | element    | Х          |
|       | Finding: *NONE*                                        |            |            |
| -     |                                                        |            | V          |
| C     | IU VA-EM-SARI ABUSE SCREENING ANSWER QUESIIUNS         | group      | Χ.         |
| 0     | FINGING: "NUNE"                                        |            | V          |
| 0     | TU.TU VA-EM-SART ABUSE SCREENING ANSWER QUESTIONS -    | group      | X          |
|       | TEO Finding: VA EM CADE ADUCE CODEENTNO ANOUED OUECT   |            | v          |
|       | FINDING. VA-EM-SART ADUSE SCREENING ANSWER QUEST       | 10NS - 1ES | <b>^</b>   |
|       | Pieleg Deteile DT Dieleg Text                          |            | tod        |
|       | Dialog Details DI Dialog Text 15 INS                   | tall Selec | Lea        |
|       | Dialog Findings DU Dialog Usage QU QUI                 | .t         |            |
|       | t Action: Novt Concent/ C                              |            |            |
| Selec | L ACTION: Next Screen// Q                              |            |            |

After completing this dialog install, you will type Q.

| Description:                                                     |     |
|------------------------------------------------------------------|-----|
| The following Clinical Reminder items were selected for packing: |     |
| REMINDER DIALOG                                                  |     |
| VA-ELDER MISTREATMENT SCREENING AND RESPONSE TOOL (EM-SART)      |     |
| REMINDER TERM                                                    |     |
| VA. REMINDER LIPDATE 2 0 475                                     |     |
|                                                                  |     |
| Keywords:                                                        |     |
| Components:                                                      |     |
| + + Next Screen - Prev Screen ?? More Actions >                  | >>> |
| IA Install all Components IS Install Selected Component          |     |
| Select Action: Next Screen// Q                                   |     |

You will then be returned to this screen. At the **<u>Select Action</u>** prompt, type **<u>Q.</u>** 

Install complete.

# Post Installation

1. Make the Dialog template available to be attached to a Personal or Shared template or to be able to attach the dialog to a progress note title.

Select Reminder Managers Menu <TEST ACCOUNT> Option: CP CPRS Reminder Configuration

- CA Add/Edit Reminder Categories
- CL CPRS Lookup Categories
- CS CPRS Cover Sheet Reminder List
- MH Mental Health Dialogs Active
- PN Progress Note Headers
- RA Reminder GUI Resolution Active
- TIU Template Reminder Dialog Parameter
- DEVL Evaluate Coversheet List on Dialog Finish
- DL Default Outside Location
- PT Position Reminder Text at Cursor
- LINK Link Reminder Dialog to Template
- TEST CPRS Coversheet Time Test
- NP New Reminder Parameters
- GEC GEC Status Check Active
- WH WH Print Now Active

Select CPRS Reminder Configuration <TEST ACCOUNT> Option: **TIU** TIU Template Reminder Dialog Parameter

Reminder Dialogs allowed as Templates may be set for the following:

| 1 | User     | USR | [choos | e from NEW PERSON]            |
|---|----------|-----|--------|-------------------------------|
| 3 | Service  |     | SRV    | [choose from SERVICE/SECTION] |
| 4 | Division |     | DIV    | [SALT LAKE CITY]              |
| 5 | System   |     | SYS    | [NATREM.FO-SLC.MED.VA.GOV]    |

Enter selection: <mark>5</mark> *Choose the appropriate number for your site.* Your site may do this by System or other levels. The example below uses SYSTEM level.

Setting Reminder Dialogs allowed as Templates for System: NATREM.FO-SLC.MED.VA.GOV Select Display Sequence: ?

149 VA-COVID-19 TELEPHONE FOLLOW-UP

160 VA-SRA-CONSULT RESPONSE (D)

When you type a question mark above, you will see the list of #'s (with dialogs) that are already taken. Choose a number **NOT** on this list. For this example, 150 is not present so I will use 150.

Select Display Sequence: 150

Are you adding 150 as a new Display Sequence? Yes// YYES Display Sequence: 150// <Enter> Clinical Reminder Dialog: VA-ELDER MISTREATMENT SCREENING AND RESPONSE TOOL then <enter> OK? Yes// <Enter>

### 2. Setup of Note Titles.

The note title to create to associate with this dialogs is:

### **ELDER MISTREATMENT SCREENING AND RESPONSE TOOL**

VHA Enterprise Standard Title for all note titles above: **GERIATRIC MEDICINE NOTE** 

Add these to your document class where caregiver notes are located.

**Note:** Comprehensive information on Creating new Document Classes and Titles can be found beginning on page 47 of the TIU/ASU Implementation Guide at the following link: <u>http://www.va.gov/vdl/documents/Clinical/CPRS-Text\_Integration\_Utility\_(TIU)/tiuim.pdf</u>

### 3. Associate the reminder dialogs with the note title in CPRS.

a) Type in the following information:

Name: ELDER MISTREATMENT SCREENING AND RESPONSE TOOL Template Type: Reminder Dialog Reminder Dialog: VA-ELDER MISTREATMENT SCREENING AND RESPONSE TOOL

Next, type in the Associated Title, which in this case is **ELDER MISTREATMENT SCREENING AND RESPONSE TOOL** and select Apply.

| Znareu remplates                                                                                                    |                                         | E                | Personal Templates      | Shared | Template Pr                                          | operties                                                                                                    |
|----------------------------------------------------------------------------------------------------|-----------------------------------------|------------------|-------------------------|--------|------------------------------------------------------|----------------------------------------------------------------------------------------------------|
| ✓ Ø Document Titles                                                                                                    | ^                                       | > 🖪 My Templates |                         | Name:  | ELDER                                                | MISTREATMENT SCREENING AND RESPON                                                                                                    |
| ABSTINENCE CONTINGE                                                                                                    | SCREENING AND RESPONSE TOOL             |                  |                         | Templa | te Type:                                             | 🗯 Reminder Dialog                                                                                                    |
| B ED GERIATRICS AGS M<br>SCI/D CENTER ANNUAL                                                                                                    | EDICATION REVIEW<br>EVALUATION OUTREACH |                  |                         | Remino | ler <u>D</u> ialog:                                  | Va-Elder Mistreatment Screening And Res                                                                                                    |
| FIRROSCAN PROCEDUF     TELE-EYE RESULTS LE     DECISION-MAKING CAP     ARBORNE HAZARD AN     OOMMUNITY NURSING 1     OPHTHALMOLOGY/OPT     CARE COORDINATION C | C C C C C C C C C C C C C C C C C C C   | >opy<br>4:<br>•  |                         | Exclu  | Items in<br>plates Drawe<br>de from<br>p Boilerplate | Dialog Properties    Display Only  Only Show First Line  Indent Dialog Items  One Item Only  Hide Dialog Items  Blank Lines to insert between tems |
| <                                                                                                    | >                                       |                  | Allida Insettus         | 0 ÷    |                                                      | Lock                                                                                                    |
| E Dine manie                                                                                                    |                                         | 5                | STurde Turdenke 🤉 🔥 Dev | ata 🔶  | _                                                    |                                                                                                    |
|                                                                                                    |                                         |                  |                         |        |                                                      |                                                                                                    |
|                                                                                                    |                                         |                  |                         |        |                                                      |                                                                                                    |

**NOTE**: If there are any questions or problems during the installation, please notify your local IT support to log a national help desk ticket or contact the VA Service Desk and have them submit a national ticket to:

Category: Affected Service Affected Service: VistA – CPRS: Clinical Reminders